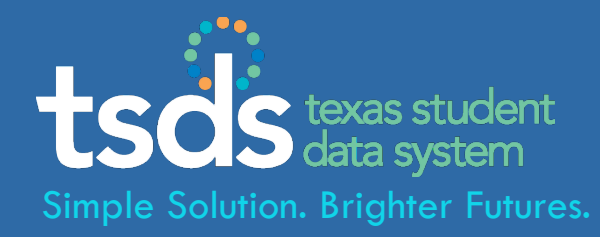

# PEINS

### TSDS - Texas Student Data System Using the Delete Utility in the eDM

Toyac Education Agoney

# tsds

# 1. Login to TEAL with your username & password. Click the Texas Student Data System Portal link.

| User and Access Managem                                                                                                    | ent                                                               | Welcome, Kayla Freeman | <u>Loqout</u> | () Help | Unline User Training |
|----------------------------------------------------------------------------------------------------|-------------------------------------------------------------------|------------------------|---------------|---------|----------------------|
| Self-Service<br>Access Applications<br>My To-Do List<br>Requests I've Submitted<br>Change My Password<br>My Security Questions<br>My Application Accounts<br>Edit My Profile | Applications Edit Account *                                       |                        |               |         | Refresh Links        |
|                                                                                                    | Texas Student Data System Portal Texas Student Data System Portal |                        |               |         | ^                    |
|                                                                                                    | Texas Student Data System Portal                                  | Add/N                  | Modify Access |         | V                    |

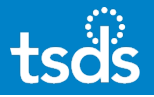

### 2. Select eDM Data Loads from the menu bar -orclick the Manage Data Loads button.

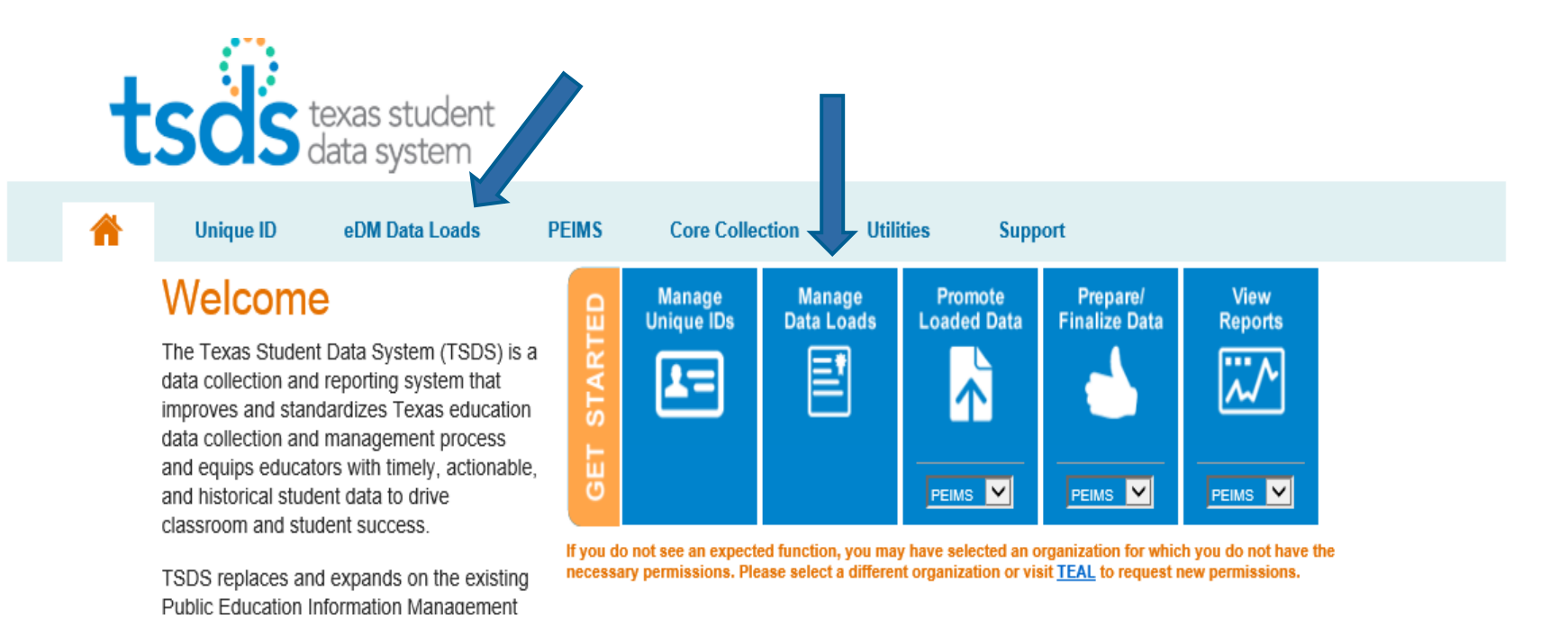

3

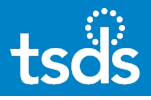

# 3. If the following screen appears, select the Manage Data Loads button.

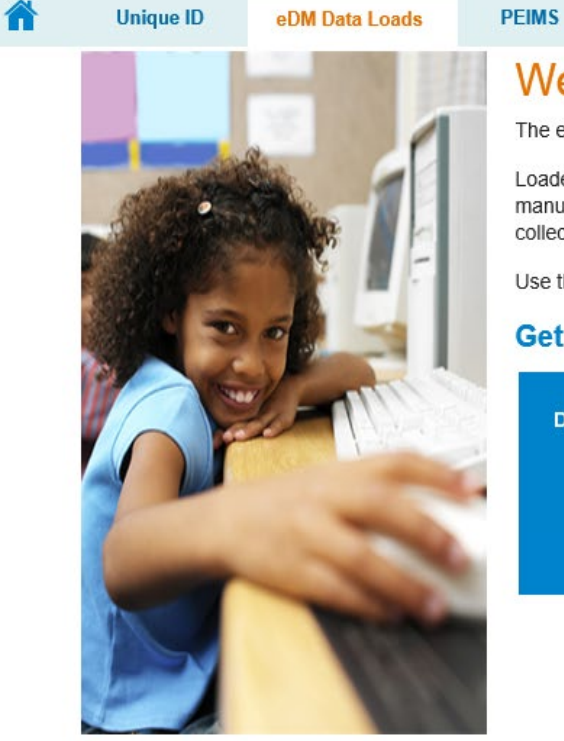

#### Welcome to eDM Data Loads

The eDM Data Loads tool allows users to load data from their local systems to TSDS.

Utilities

Loaded data is housed in a central repository within TSDS, and from there it is promoted – manually (PEIMS or PET) or automatically (studentGPS<sup>™</sup>) – to one of the TSDS data collections.

Support

Use the button below to schedule, track, and cancel loads to TSDS.

#### Get Started with eDM

Core Collection

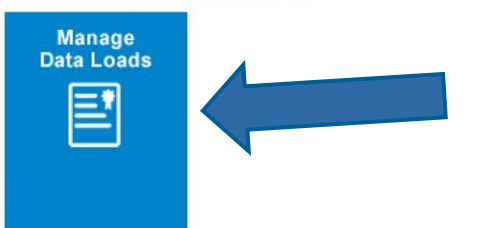

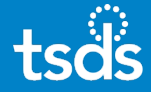

#### 4. On the eDM Menu, Select Delete Utility.

Menu Home File Manager Batch Manager Delete Utility Interchange Menu Interchange Upload External Links Texas Student Data System Texas Education Agency

| System Messages  |         |                                                                         |
|------------------|---------|-------------------------------------------------------------------------|
| Date             | Subject | Message                                                                 |
|                  |         | No messages available.                                                  |
|                  |         |                                                                         |
| Open Collections |         |                                                                         |
| Collection       |         | Description                                                             |
| 2016 EXYR1       |         | TSDS PEIMS Extended Year 1st Submission for the 2015-2016 school year   |
| 2016 EXYR2       |         | TSDS PEIMS Extended Year 2nd Submission for the 2015-2016 school year   |
| 2016 EXYR3       |         | TSDS PEIMS Extended Year 3rd Submission for the 2015-2016 school year   |
| 2016 FALL3       |         | TSDS PEIMS Fall 3rd Submission for the 2015-2016 school year            |
| 2016 MDYR3       |         | TSDS PEIMS Mid-Year 3rd Submission for the 2015-2016 school year        |
| 2016 SUMR3       |         | TSDS PEIMS Summer 3rd Submission for the 2015-2016 school year          |
| 2017 EXYR3       |         | PEIMS Extended Year 3rd Submission Collection for school year 2016-2017 |
| 2017 FALL3       |         | PEIMS Fall 3rd Submission Collection for school year 2016-2017          |
| 2017 MDYR3       |         | PEIMS Mid-Year 3rd Submission Collection for school year 2016-2017      |
| 2017 SUMR3       |         | PEIMS Summer 13rd Submission Collection for school year 2016-2017       |
| 2018 EXYR1       |         | PEIMS Extended Year 1st Submission Collection for school year 2017-2018 |
| 2018 EXYR2       |         | PEIMS Extended Year 2nd Submission Collection for school year 2017-2018 |
| 2018 EXYR3       |         | PEIMS Extended Year 3rd Submission Collection for school year 2017-2018 |
| 2018 FALL1       |         | PEIMS Fall 1st Submission Collection for school year 2017-2018          |
| 2018 FALL2       |         | PEIMS Fall 2nd Submission Collection for school year 2017-2018          |
| 2018 FALL3       |         | PEIMS Fall 3rd Submission Collection for school year 2017-2018          |
| 2018 MDYR1       |         | PEIMS MidYear 1st Submission Collection for school year 2017-2018       |
| 2018 MDYR2       |         | PEIMS MidYear 2nd Submission Collection for school year 2017-2018       |
| 2018 MDYR3       |         | PEIMS MidYear 3rd Submission Collection for school year 2017-2018       |
| 2018 SUMR1       |         | PEIMS Summer 1st Submission Collection for school year 2017-2018        |
| 2018 SUMR2       |         | PEIMS Summer 2nd Submission Collection for school year 2017-2018        |
| 2018 SUMR3       |         | PEIMS Summer 3rd Submission Collection for school year 2017-2018        |
| 2018 TSDS        |         | TSDS Collection 2017-2018                                               |

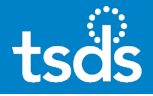

#### 5. Select New Delete Request.

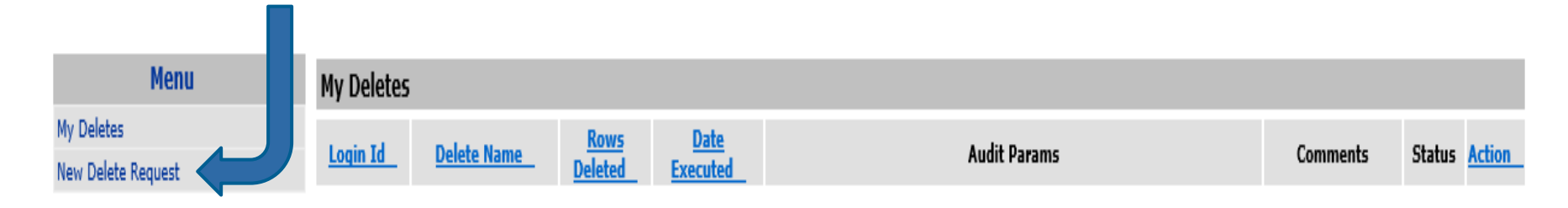

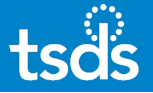

#### 6. Scroll down the list and select Fall1 – Data Collection.

| Menu                             | New Delete Request                               |
|----------------------------------|--------------------------------------------------|
| My Deletes<br>New Delete Request | • 2016 EXYR1 - Data Collection                   |
|                                  | 2016 EXYR2 - Data Collection                     |
|                                  | 2016 EXYR3 - Data Collection                     |
|                                  | • 2016 FALL3 - Data Collection                   |
|                                  | 2016 MDYR3 - Data Collection                     |
|                                  | <ul> <li>2016 SUMR3 - Data Collection</li> </ul> |
|                                  | <ul> <li>2017 EXYR3 - Data Collection</li> </ul> |
|                                  | <ul> <li>2017 FALL3 - Data Collection</li> </ul> |
|                                  | <ul> <li>2017 MDYR3 - Data Collection</li> </ul> |
|                                  | <ul> <li>2017 SUMR3 - Data Collection</li> </ul> |
|                                  | 2018 EXYR1 - Data Collection                     |
|                                  | 2018 EXYR2 - Data Collection                     |
|                                  | 2018 EXYR3 - Data Collection                     |
|                                  | 2018 FALL1 - Data Collection                     |
|                                  | 2018 FALL2 - Data Collection                     |
|                                  | 2018 FALL3 - Data Collection                     |

7. Browse through the list of available Delete Options and click on the blue Action Arrow displayed on the right of the screen corresponding with the delete you wish to run.

| 2018 FALL1 - Data Collection                              |         |        |
|-----------------------------------------------------------|---------|--------|
| Delete Name                                               |         | Action |
| Delete All PEIMS Student Program Data                     | Ì       |        |
| Delete PEIMS - Staff Category                             | ÷       |        |
| Delete PEIMS - Student Category                           |         |        |
| Delete PEIMS Fall - LEA                                   | ÷       |        |
| Delete PEIMS Finance - LEA                                | ا       |        |
| Delete PEIMS Student Program Data by Specific Student New | -       |        |
| Delete Staff Record For PEIMS                             | <⊳      |        |
| Delete Student Record For PEIMS                           | <i></i> |        |

8. Enter information in the Comments box that describes the purpose of the deletion, then click the **Preview Delete** button.

| -               |                     |            |
|-----------------|---------------------|------------|
| Delete PEIMS Fa | all - LEA           |            |
|                 |                     |            |
|                 |                     |            |
| District Code   |                     |            |
| Collection Code |                     | 2019 EALL1 |
| Collection Cope |                     | 2018 FALLI |
|                 | <b>T</b>            |            |
|                 | lype a comment here |            |
| Comments*       | 71                  |            |
|                 |                     |            |
|                 |                     |            |
|                 |                     |            |
| -               |                     |            |
| Draview Delete  |                     |            |
| Preview Delete  |                     |            |
|                 |                     |            |
|                 |                     |            |
|                 |                     |            |
|                 |                     |            |
|                 |                     |            |
|                 |                     |            |
|                 |                     |            |
|                 |                     |            |

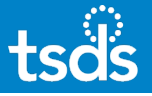

# 9. Review the Delete Summary to verify that values exist for the data that you are requesting a delete.

| Delete PEIMS Fall - LEA                |     |
|----------------------------------------|-----|
| District Code - 090903                 |     |
| Collection Code - 2018 FALL1           |     |
| Comments - a                           |     |
| Confirm Delete Cancel                  |     |
|                                        |     |
| Delete Summary                         |     |
| SCHOLWHS.CLASS_SUMMARY                 | 139 |
| SCHOLWHS.COURSE                        | 103 |
| SCHOLWHS.DIMENSION_IDENT_VALUE         | 693 |
| SCHOLWHS.DISTRICT_FACT                 | 1   |
| SCHOLWHS.DISTRICT_YEAR                 | 1   |
| SCHOLWHS.GL_FACT                       | 105 |
| SCHOLWHS.LOCATION_FACT                 | 1   |
| SCHOLWHS,LOCATION_YEAR                 | 1   |
| SCHOLWHS.SCHOOL_ENTRY_EXIT             | 275 |
| SCHOLWHS.SPECIAL_ED_SNAP               | 15  |
| SCHOLWHS.STAFF_GL_FACT                 | 119 |
| SCHOLWHS.STAFF_SNAPSHOT                | 43  |
| SCHOLWHS.STUDENT_CLASS_ENTRY_EXIT      | 139 |
| SCHOLWHS.STUDENT_SCHOOL_LEAVER         | 25  |
| SCHOLWHS.STUD_SNAPSHOT                 | 277 |
| SCHOLWHS.TITLE1_PROGRAMS               | 245 |
| SCHOLWHS.TX_PEIMS_SSA_ORGANIZATION     | 1   |
| SCHOLWHS.TX_PEIMS_STUDENT_GRAD_PGM     | 15  |
| SCHOLWHS.TX_PEIMS_STUDENT_PGMS_SVCS    | 245 |
| SCHOLWHS.TX_PEIMS_STUDENT_SE_PGMS_SVCS | 15  |

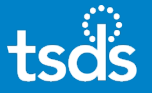

# After reviewing the Delete Summary screen, click the **Confirm Delete** button to delete the data.

| Delete PEIMS Fall - LEA      |            |      |        |  |
|------------------------------|------------|------|--------|--|
| District Code - 090903       |            |      |        |  |
| Collection Code - 2018 FALL1 | JL         |      |        |  |
| Comments - a                 |            |      |        |  |
|                              | Confirm De | lete | Cancel |  |
|                              |            |      |        |  |
| Delete Summary               |            |      |        |  |

| SCHOLWHS.CLASS_SUMMARY                 |                         | 0 |  |
|----------------------------------------|-------------------------|---|--|
| SCHOLWHS.COURSE                        | NOTE. If all the values | 0 |  |
| SCHOLWHS.DIMENSION_IDENT_VALUE         |                         | 0 |  |
| SCHOLWHS.DISTRICT_FACT                 | in the column reflect   | 0 |  |
| SCHOLWHS.DISTRICT_YEAR                 |                         | 0 |  |
| SCHOLWHS.GL_FACT                       | zero ('0'), a delete is | 0 |  |
| SCHOLWHS.LOCATION_FACT                 |                         | 0 |  |
| SCHOLWHS,LOCATION_YEAR                 | unavailable.            | 0 |  |
| SCHOLWHS.SCHOOL_ENTRY_EXIT             |                         | 0 |  |
| SCHOLWHS.SPECIAL_ED_SNAP               |                         | 0 |  |
| SCHOLWHS.STAFF_GL_FACT                 |                         | 0 |  |
| SCHOLWHS.STAFF_SNAPSHOT                |                         | 0 |  |
| SCHOLWHS.STUDENT_CLASS_ENTRY_EXIT      |                         | 0 |  |
| SCHOLWHS.STUDENT_SCHOOL_LEAVER         |                         | 0 |  |
| SCHOLWHS.STUD_SNAPSHOT                 |                         | 0 |  |
| SCHOLWHS.TITLE1_PROGRAMS               |                         | 0 |  |
| SCHOLWHS.TX_PEIMS_SSA_ORGANIZATION     |                         | 0 |  |
| SCHOLWHS.TX_PEIMS_STUDENT_GRAD_PGM     |                         | 0 |  |
| SCHOLWHS.TX_PEIMS_STUDENT_PGMS_SVCS    |                         | 0 |  |
| SCHOLWHS.TX_PEIMS_STUDENT_SE_PGMS_SVCS |                         | 0 |  |

A confirmation message will appear. Click **OK** to complete the delete request.

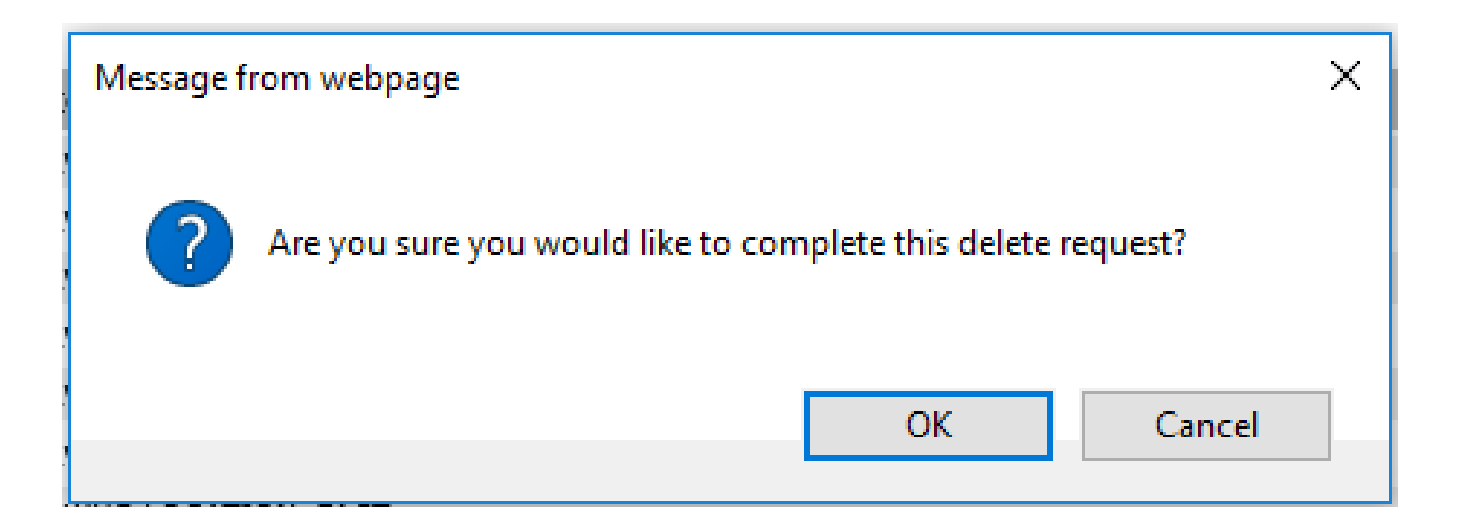

### tsds

#### 10. To check the status, click on My Deletes.

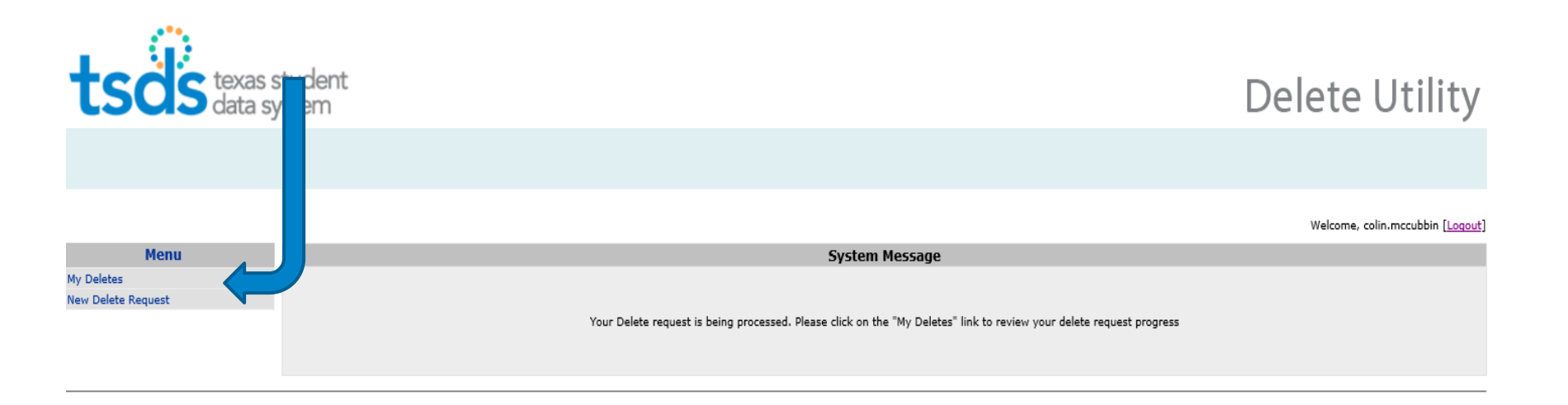

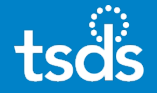

# 11. Confirm the Delete Request has completed. Look for **SUCCESS** message in the 'Status' column.

|                |                              |                        |                        |               |                                                |          |         | _             |
|----------------|------------------------------|------------------------|------------------------|---------------|------------------------------------------------|----------|---------|---------------|
| My Deletes     | i                            |                        |                        |               |                                                |          |         |               |
| Login Id       | Delete Name                  | <u>Rows</u><br>Deleted | Date<br>Executed       |               | Audit Params                                   | Comments | Status  | <u>Action</u> |
| colin.mccubbin | Delete PEIMS Fall - LEA      | 2458                   | 2017-10-30<br>16:27:49 | District Code | Collection Code:FALL1;Snapshot Date:2017-10-03 | a        | SUCCESS | $\sim$        |
| colin.mccubbin | Delete PEIMS Summer<br>- LEA | 1252                   | 2017-10-09<br>10:20:09 | District Code | Collection Code:SUMR1;Snapshot Date:2018-04-10 | 5a       | SUCCESS | 9             |
| colin.mccubbin | Delete PEIMS Summer<br>- LEA | 1058                   | 2017-09-21<br>11:46:21 | District Code | Collection Code:SUMR1;Snapshot Date:2018-04-10 | а        | SUCCESS | 0             |

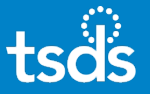

12. Once the status shows **SUCCESS**:

Return to the steps involved in the TSDS PEIMS process.

- Work on corrections in the source system (when necessary)
- Complete extracts of data
- Create TSDS PEIMS Interchange Files
- Submit Interchange files through the eDM File and Batch Managers
- Validate and Promote files in TSDS PEIMS
- Review Fatals, Specials and Warnings
- Review Reports

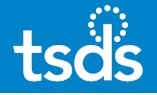

### **IMPORTANT NOTICE:**

Please use the **Delete PEIMS Fall – LEA** utility with discretion.

As we approach the date that Fall PEIMS data is due to TEA, try to refrain from loading ALL of your Fall PEIMS data. Instead, utilize other available delete utility options that only delete a portion of the Fall data. Please use the Delete Utility Reload Guide for specific information related to the interchange files that need to be reloaded after a certain delete utility is run.

The Delete Utility Reload Guide can be accessed by logging into TEAL and then TIMS.

In TIMS, search the Knowledge Base for Article number TSDSKB-379.

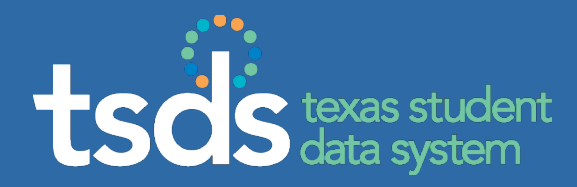

# If you require assistance, make sure to enter a TIMS ticket and escalate the ticket to Level 2 for support.